附件2

## 招收测试手机 APP 操作手册

## 一、考试软件下载

考生使用手机浏览器打开 www.imed.org.cn, 在"客户 端下载"栏目,选择对应版本即可下载考试端("国家医学电 子书包"APP)。iPhone 手机请在 App Store 搜索"国家医学 电子书包"下载。或直接扫描下方二维码下载:

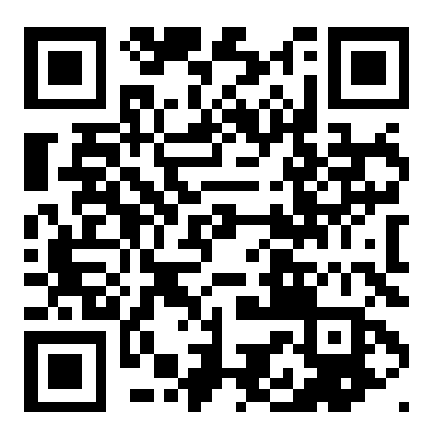

确保 APP 版本为最新版 (IOS 版为 V3.4.21, Android 版 为 V3.4.20)。版本信息查看方法:登陆 APP-我的 (右下角小 人图标)-设置-版本信息。如不是最新版本,请根据上述方 法更新到最新版本。

二、软件登陆

用户名:学员身份证号(江西省范例)

密码:身份证后6位(区分大小写)(江西省范例) 三、考试流程

|                                         | •III 中国电信 중                                             | · 22:46<br>医学考 <sup>·</sup>                                                 | 试                                             | <b>€</b> 33% <b>●</b> |
|-----------------------------------------|---------------------------------------------------------|-----------------------------------------------------------------------------|-----------------------------------------------|-----------------------|
|                                         |                                                         |                                                                             | 新型冠狀病毒<br>培训课<br>(公益.免费                       | 感染防治<br>程<br>1        |
|                                         | <♥)》 500台手                                              | 术操作规范视频权                                                                    | 《威登陆,立即》                                      | 购买!                   |
|                                         | 测试练习                                                    |                                                                             |                                               |                       |
|                                         |                                                         |                                                                             |                                               |                       |
|                                         | 在校考试                                                    | 医学二基 1                                                                      | 土坩考核 扮                                        | ,业医师                  |
|                                         | 护士执业                                                    | 执业药师                                                                        |                                               |                       |
|                                         | 正式考试                                                    |                                                                             |                                               |                       |
|                                         | 援<br>使                                                  | 提供最专业的<br>E学考试考核服务                                                          | 我的                                            | 考试 >                  |
| 2.点击我的考试<br><sup>医视界</sup> 400-001-8080 |                                                         |                                                                             |                                               |                       |
| 1.                                      | 点击考试                                                    |                                                                             | ······<br>资学                                  | 名<br><sub>我的</sub>    |
|                                         |                                                         |                                                                             |                                               |                       |
|                                         |                                                         |                                                                             |                                               |                       |
|                                         | <                                                       | 我的考试                                                                        | 式                                             |                       |
|                                         | < 日常                                                    | 我的考ì<br><sup>考试</sup>                                                       | 式<br>随机命题({                                   | 出科)                   |
|                                         | く<br>日常<br>〔123 考诉                                      | 我的考讨<br><sup>考试</sup><br>【码参加考试                                             | 式<br>随机命题()<br><u>点击进入 〉</u>                  | 出科)                   |
|                                         | く<br>日常<br>〔23〕考试<br>请输入您要查                             | 我的考试<br><sup>考试</sup><br>【 <mark>码参加考试</mark><br>找的试卷                       | 式<br>随机命题()<br>点击进入 〉                         | 出科)<br>搜索             |
|                                         | <<br>123 考试<br>请输入您要查<br>住院医师规范化                        | 我的考试<br>考试<br>【 <mark>码参加考试</mark><br>【找的试卷<br>【培训招收理论水平测                   | 式<br>随机命题(<br>点击进入 ><br>l试                    | 出科)<br>搜索             |
|                                         | く<br>日常<br>〔12〕考试<br>请输入您要查<br>住院医师规范化<br>2021-06-01 16 | 我的考试<br>考试<br>【 <mark>码参加考试</mark><br>【找的试卷<br>【培训招收理论水平测<br>5:11:33 时长:100 | 式<br>随机命题(<br>点击进入 ><br><b>J试</b><br>2 题数:5   | 出科)<br>搜索<br>开始考试     |
|                                         | く<br>日常<br>123 考试<br>请输入您要查<br>住院医师规范化<br>2021-06-01 16 | 我的考试<br>考试<br>【码参加考试<br>【找的试卷<br>【培训招收理论水平测<br>5:11:33 时长:100               | 式<br>随机命题()<br>点击进入 ><br>/试<br>) 题数:5         | 出科)<br>搜索<br>开始考试     |
|                                         | く<br>123 考试<br>请输入您要查<br>2021-06-01 16                  | 我的考试<br>考试<br>【 <mark>码参加考试</mark><br>【找的试卷<br>【 <sup>注</sup> 11:33 时长:100  | 式<br>随机命题(<br>点击进入 ><br>/试<br>D 题数:5          | 出科)<br>搜索             |
|                                         | く<br>123 考试<br>请输入您要查<br>住院医师规范休<br>2021-06-01 16       | 我的考试<br>考试<br>【 <mark>码参加考试</mark><br>【找的试卷<br>【注制招收理论水平测<br>3:11:33 时长:100 | 式<br>随机命题(<br>点击进入 ><br><b>1</b> 试<br>20 题数:5 | 出科)<br>搜索             |
|                                         | く<br>123 考试<br>请输入您要查<br>2021-06-01 16                  | 我的考试<br>考试<br>【 <mark>记参加考试</mark><br>【找的试卷<br>【注制招收理论水平测<br>5:11:33 时长:100 | 式<br>随机命题(<br>点击进入 ><br><b>1</b> 试<br>20 题数:5 | 出科)<br>搜索             |
|                                         | く<br>日常<br>123 考试<br>请输入您要查<br>住院医师规范代<br>2021-06-01 16 | 我的考试<br>考试<br>【 <mark>记参加考试</mark><br>【找的试卷<br>【培训招收理论水平测<br>5:11:33 时长:100 | 式<br>随机命题(<br>点击进入 >                          | 出科)<br>搜索<br>开始考试     |

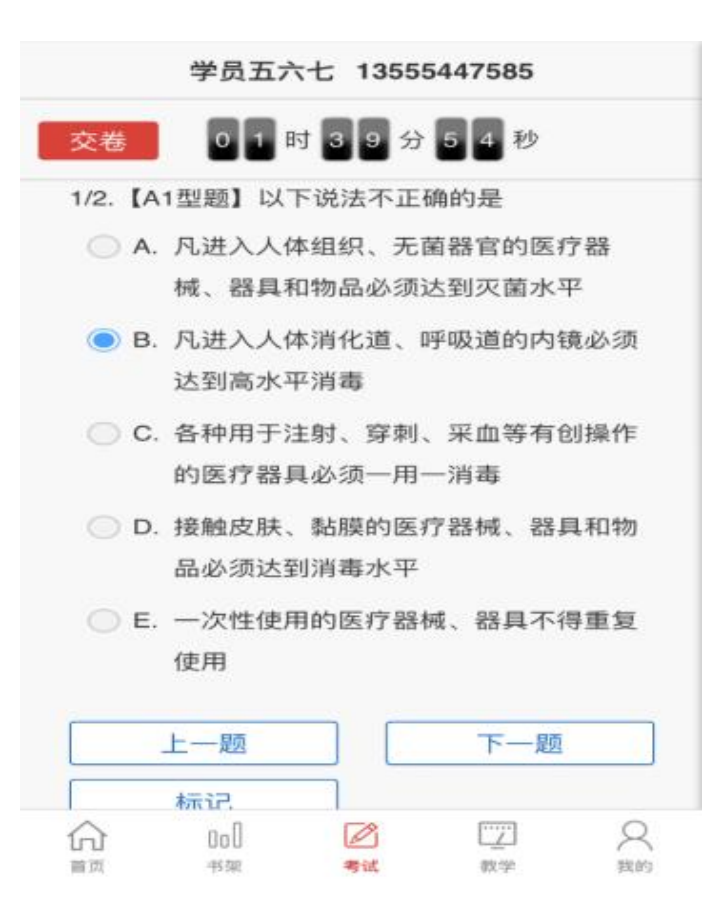

四、注意事项

1.请确保考试时手机电量充足,支持2小时以上连续使
用。建议携带移动电源。

2. 考试期间保持网络信号通畅,建议在稳定 wifi 环境 中考试,网络不稳定可能出现页面卡住或页面空白。

3. 请将手机屏幕待机时间调长, 以免手机锁屏。

4.考试过程手机调整为静音状态。退出微信、QQ 等聊天 软件,将手机设置为来电转移状态。若考生在考试过程中查 看微信、QQ,百度、接听电话、截屏等,手机会自动锁定, 考生不能继续答题。手机被锁定 5 次(系统默认)后,系统 将自动交卷。